## **R E A D Y** S E T 😜

# **Employee Health Services is Paperless! Complete Your Health Assessment Paperwork Online.**

Dear Candidate,

Please follow the instructions below for your ReadySet Survey.

### **Complete the Steps in the Program Now.**

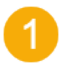

**Click the link below to access your secure and private My Health webpage online.** Follow the instructions to create a username and password and complete your Health Assessment Surveys.

- https://marshfieldclinic.readysetsecure.com
- Click "**New User? Click here to Begin**" and follow the instructions. You will need the following information:
  - o Organizational 4-digit Code: 2387
  - o Program Type: New Hire
  - Population type: New Hire
- Set up your three (3) security questions.

#### Complete the Health Assessment Surveys.

All survey statuses will have a green checkmark under status when you are finished.

#### Upload your Employee Health Documents.

- Use the Document option (left side menu) to upload your immunizations (including Flu and COVID-19), TB, and other records.
- If using a mobile device, you can take a photo to upload your documents.

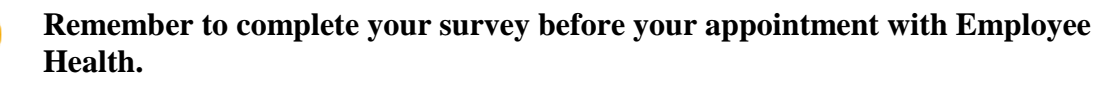

Thank you, Employee Health

Please refer to Page 2 for additional steps! (See below)

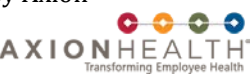

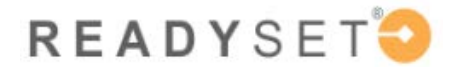

**READY**SET UNIVERSITY

**READY**SET<sup>©</sup>

0000

#### QUICK LEARNING SHEET - Managing Documents in My Health

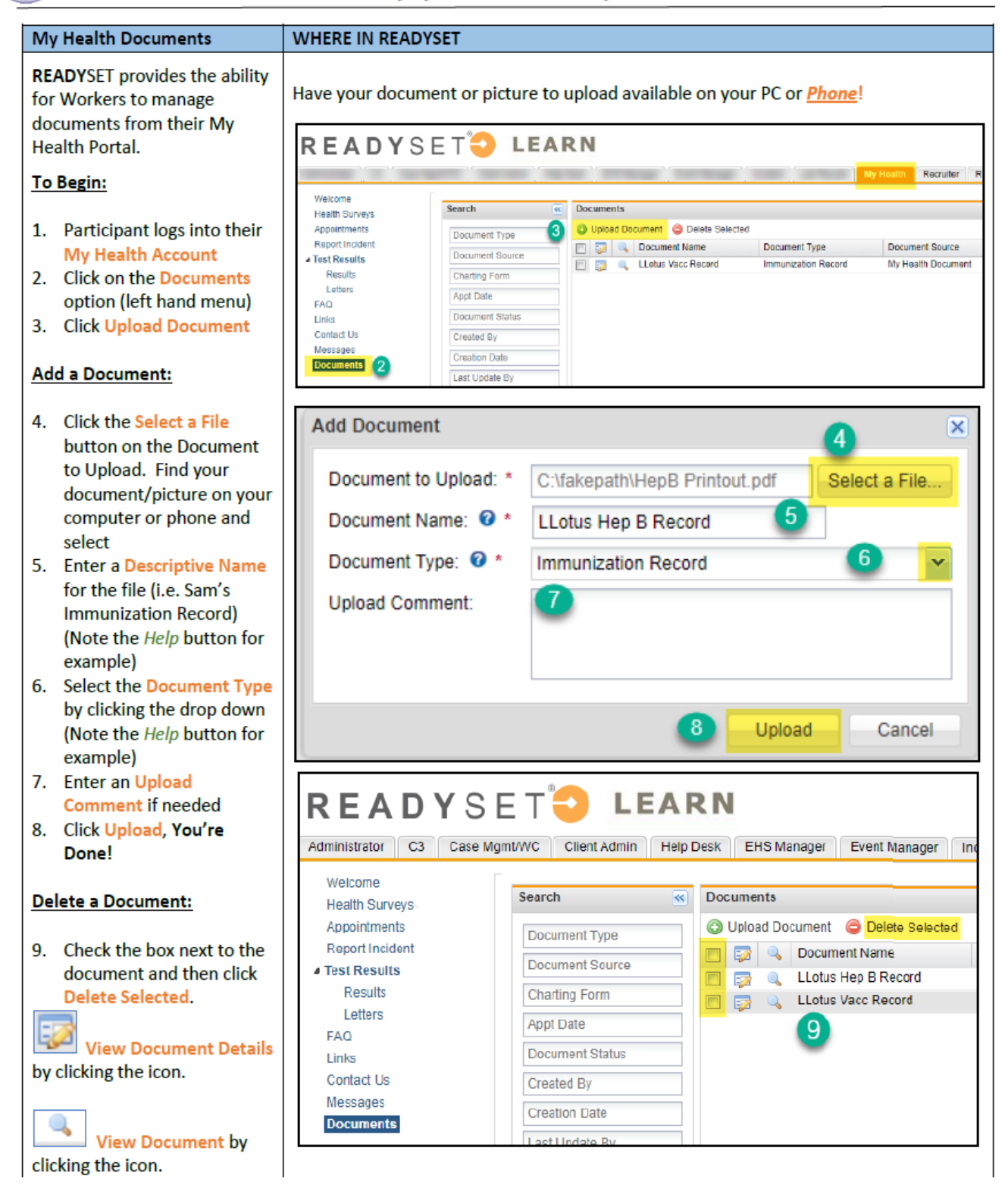

Not for dissemination, transmission or replication without expressed written consent by Axion Health. Confidential. Property of Axion Health Inc. Copyright 2019. All rights reserved. AXIONHEALTH